| User                 | Patient             | Refresh D ta       | Tools                 | Felp            | Add/Edit e | Sig_Clear | Clear a            | ind Lock | Dosing Ca         | lculator | Graphing  | Inbox     |  |  |  |
|----------------------|---------------------|--------------------|-----------------------|-----------------|------------|-----------|--------------------|----------|-------------------|----------|-----------|-----------|--|--|--|
|                      | PRIV                | /ACY               | Calculator            |                 |            |           | PATIENT CHART      |          |                   |          |           | RESOURCES |  |  |  |
| Patient not selected |                     |                    | Chat<br>Attach Images |                 |            |           | Visit not selected |          |                   |          |           |           |  |  |  |
|                      |                     |                    | Vi<br>M               | ew Ima<br>HA    | ges        |           |                    | A        | lv. Med Red       | -        |           | *         |  |  |  |
| COV                  | ERSHEE              | T PROBLEI          | t                     | otions          |            | 5 ME      | DS L               | ABS      | WELLNESS          | 6 IMM    | IUNIZATIO | NS NOT    |  |  |  |
|                      | Active Problem List |                    |                       |                 |            |           |                    |          | Adverse Reactions |          |           |           |  |  |  |
| Prob                 | Problem 🔺           |                    |                       | Date            |            |           | Agent              |          |                   | Туре 🔺   | Reacti    |           |  |  |  |
|                      |                     |                    |                       |                 |            |           |                    | State    | ıs<br>I @ Act     | tive     |           |           |  |  |  |
|                      |                     |                    |                       |                 | Medica     | tion List |                    |          |                   |          |           |           |  |  |  |
| Medi                 | ication             |                    | Statu                 | IS              | Issue Date | e 🔻       |                    |          |                   |          |           | Vital     |  |  |  |
| -Statu               | ıs<br>O II          | Inpa<br>Active 💿 A | tient/Ou<br>II 💿 O    | tpatier<br>ut 🔘 | it<br>In   |           |                    |          |                   |          |           |           |  |  |  |

- 1. Log into CareVue
- 2. Click on **Tools**
- 3. Click on **Options...**

| User Patient Refresł | h Data Tools Help Add/EditeSig Cl | ear Clear and Lock Dosing Calculator Graphing Inbox                                     |
|----------------------|-----------------------------------|-----------------------------------------------------------------------------------------|
| PRIVACY              | NOTIFICATIONS                     | PATIENT CHART RESOURCES ED DASHBOARD                                                    |
| Patient not selected |                                   | Visit not selected P                                                                    |
|                      | Visit Summary                     | Adv. Med Rec 👔 🕅 🕅                                                                      |
| COVERSHEET PR        | OBLEM LIST VITALS ORDERS          | MEDS L Options                                                                          |
| Problem 🔺            | Active Problem List               | General Notifications Order Checks Lists/Teams Notes Re                                 |
|                      |                                   | Notes<br>Configure defaults for editing and saving notes.<br>Notes                      |
|                      | Medication Lis                    | st Rotes                                                                                |
| Medication           | Status Issue Date 🔻               | Interval for autosave of notes (sec):<br>30 Ask subject for progress notes              |
| Status<br>All Active | Inpatient/Outpatient              | Default cosigner: Verify note title   Adams,Randy    Knone>    Adams,Randy    OK Cancel |
|                      | Lab Orders                        | Armstrong, Jamal<br>Arnold, Tom                                                         |
| Lab Order 🔺 State    | us Date                           | Automate-Dont-Touch,<br>Automate-Dont-Touch,<br>UK Cancel Apply                         |

- 4. Click on the **Note** tab
- 5. Click on the **Notes** box
- 6. In the **Default cosigner** drop-down, choose the person you need to cosign your notes.

Assigning Default Cosigner in CareVue

| CO                                                | VERSHEET   | PROBLEM I  | JST                   | VITALS | ORDERS | MEDS    | LABS          | WELLNESS                   | IMMUNIZATIONS                                                                                  | NOTES      | CONSULTS       | MDTP | FLOWSH |  |  |
|---------------------------------------------------|------------|------------|-----------------------|--------|--------|---------|---------------|----------------------------|------------------------------------------------------------------------------------------------|------------|----------------|------|--------|--|--|
| File                                              | View Actio | on Options |                       |        |        |         |               |                            |                                                                                                |            |                |      |        |  |  |
| Last 100 Signed Notes No Matching Documents Found |            |            |                       |        |        |         |               |                            |                                                                                                |            |                |      |        |  |  |
| No Matching Documen Date Title                    |            |            |                       |        |        |         | <b>Author</b> |                            |                                                                                                |            |                |      |        |  |  |
|                                                   |            |            |                       |        |        |         |               |                            |                                                                                                |            |                |      |        |  |  |
|                                                   |            |            |                       |        |        | Progre  | ss Note Pr    | operties                   |                                                                                                |            |                |      |        |  |  |
|                                                   |            |            |                       |        |        |         | ss Note T     | fitle:                     |                                                                                                |            |                |      |        |  |  |
|                                                   |            |            |                       |        |        |         |               | RAPID 4                    | ED RAPID TRIAGE>                                                                               |            |                |      |        |  |  |
|                                                   |            |            |                       |        |        |         |               | REACTIO                    | IN ADVERSE READ                                                                                | TION/ALLE  | ERGY>          |      | ancel  |  |  |
|                                                   |            |            |                       |        |        |         |               | RECORD                     |                                                                                                | ) FLAG CAT | EGORY II - CO  | î    |        |  |  |
|                                                   |            |            |                       |        |        |         |               | RECORD                     |                                                                                                | ) FLAG CAT | FEGORY II - IN | F    |        |  |  |
|                                                   |            |            |                       |        |        | -       |               | RECORD                     | <patient record<="" th=""><th>FLAG CAT</th><th>regory II - RI</th><th></th><th></th></patient> | FLAG CAT   | regory II - RI |      |        |  |  |
|                                                   |            |            |                       |        |        | Date/   | Time of N     | lote <sup>.</sup> 27-Oct-2 | 017 16:44                                                                                      |            |                |      |        |  |  |
|                                                   |            |            |                       |        |        | D ditt. |               |                            |                                                                                                |            |                |      |        |  |  |
|                                                   |            |            |                       |        |        |         | Aut           | thor: Hooten,S             | ara                                                                                            |            |                |      |        |  |  |
|                                                   |            |            |                       |        |        | Expec   | ted Cosig     | iner: Adams,R              | andy                                                                                           |            |                |      |        |  |  |
|                                                   |            |            |                       |        |        |         |               |                            |                                                                                                |            |                |      |        |  |  |
|                                                   |            |            |                       |        |        |         |               |                            |                                                                                                |            |                |      |        |  |  |
|                                                   |            |            |                       |        |        |         |               | When start                 | ing a note the                                                                                 |            |                |      |        |  |  |
|                                                   |            |            | user will not have to |        |        |         |               |                            |                                                                                                |            |                |      |        |  |  |
|                                                   |            |            |                       |        |        |         |               | choose t                   | he Expected                                                                                    |            |                |      |        |  |  |
|                                                   |            |            |                       |        |        |         |               | Cosignor                   | as it will now                                                                                 |            |                |      |        |  |  |
| •                                                 | 111        | ۱. F       |                       |        |        |         |               | Cosigner                   |                                                                                                |            |                |      |        |  |  |
|                                                   | √ Tem      | plates     |                       |        |        |         |               | de                         | fault.                                                                                         |            |                |      |        |  |  |
|                                                   | Now N      | ata        |                       |        |        |         |               |                            |                                                                                                |            |                |      |        |  |  |
|                                                   | New N      | ute        | L                     |        |        |         |               |                            |                                                                                                |            |                |      |        |  |  |